## COM COMPRAR LES TEVES ENTRADES DEL TEATRE AUDITORI EN 7 PASSOS:

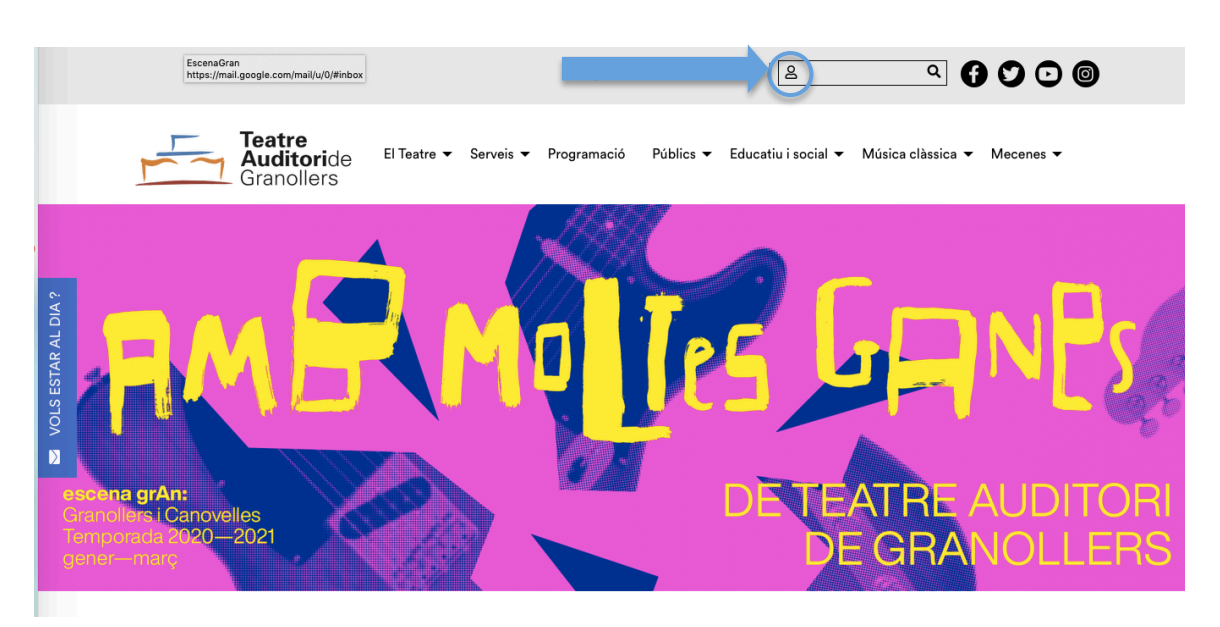

PAS 2: Registrar-se com a usuari. Si ja es té un usuari creat, només cal introduir correu electrònic i contrasenya. En cas contrari, cal fer el registre complert clicant "Registra't".

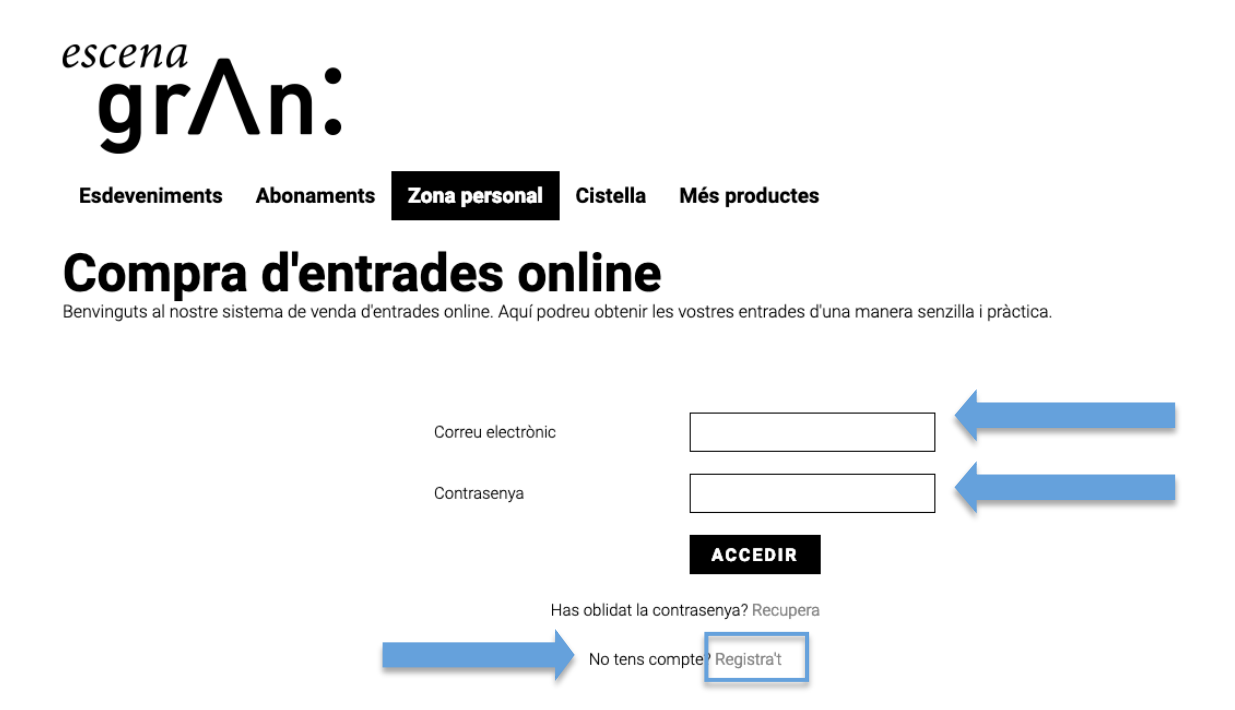

## PAS 1: Accedir a la zona personal a través de la pàgina web: www.teatreauditoridegranollers.cat

PAS 3: Buscar l'esdeveniment desitjat i clicar el botó COMPRAR ENTRADES sobre d'aquest. Per comprar més de tres espectacles escollir l'apartat d'Abonaments.

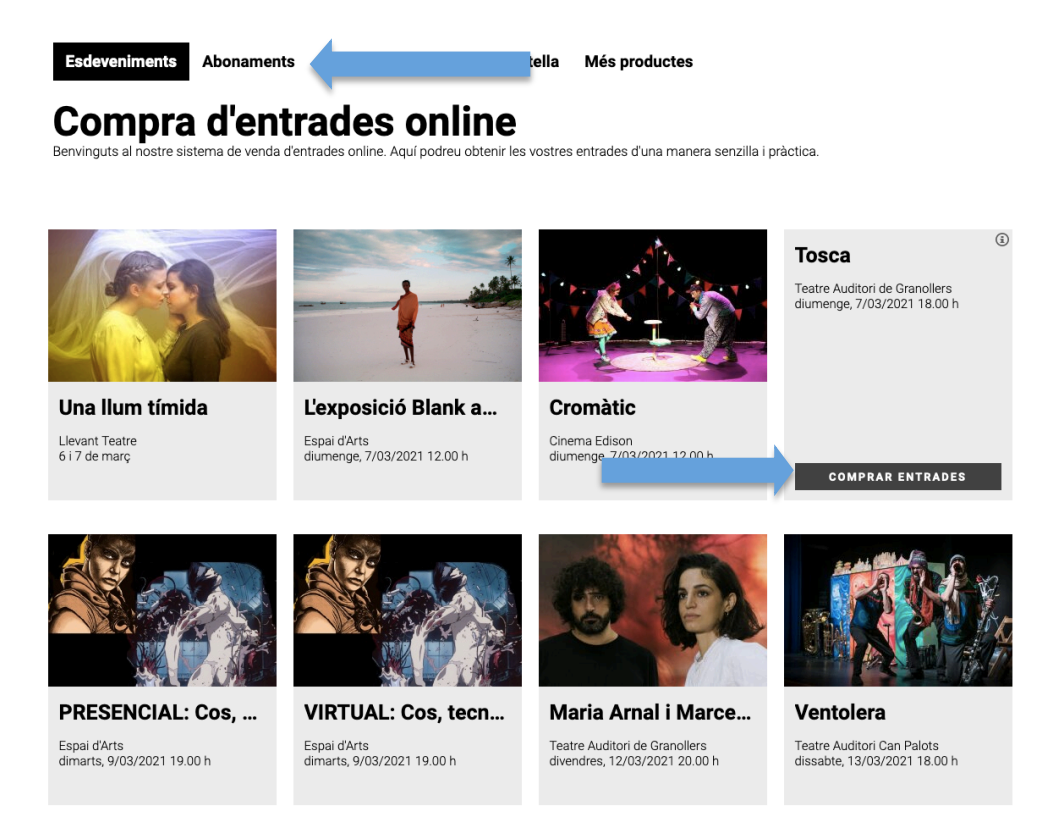

PAS 4: Afegir les localitats de la zona que es prefereixi. Marcar les localitats que es volen (apareixen en blau) i clicar el botó CONTINUA.

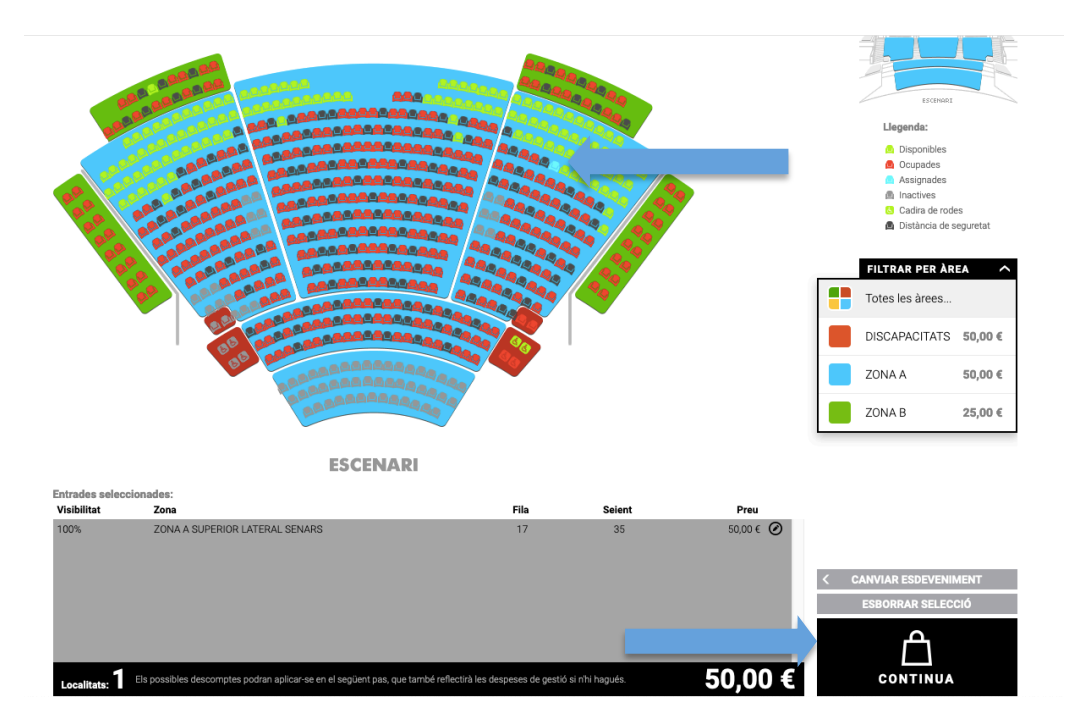

PAS 5: Cistella de la compra. Clicar el desplegable de Tens un codi promocional? o descompte si s'escau.

| Esdeveniments                                | Abonaments          | Zona personal                    | La teva cistella                  | Més productes                                 |                       |
|----------------------------------------------|---------------------|----------------------------------|-----------------------------------|-----------------------------------------------|-----------------------|
| Compra<br>Benvinguts al nostre size          |                     | ades o<br>trades online. Aquí po | nline<br>odreu obtenir les vostre | es entrades d'una manera senzilla i pràctica. |                       |
| TENS UN COD                                  | I PROMOCIO          | NAL?                             |                                   |                                               |                       |
| CISTELLA                                     | DE LA C             | OMPRA                            |                                   |                                               |                       |
| Tosca - diumeng                              | je, 7/03/2021       | 18.00 h                          |                                   |                                               |                       |
| Tarifa: <b>Adult</b>                         |                     |                                  |                                   |                                               | < CANVIA              |
| ZONA A - ZONA A SUP<br>Descompte: Escolliu u | PERIOR LATERAL SENA | RS Fila: 17 Sele                 | nt: 35                            |                                               | Total: <b>50,00 €</b> |
| AFEGIR UN ALTRE                              | ESPECTACLE          |                                  |                                   | Total cist                                    | tella: 50,00 €        |
| Més amb les teves e                          | ntrades Targeta     | regal Productes                  | i Merxandatge                     |                                               | Impostos incloso      |

PAS 6: Imprescindible clicar la casella d'ACCEPTACIÓ DE LES CONDICIONS DE CONTRACTACIÓ per seguir amb el procés de compra, escollir forma de pagament, targeta regal (si s'escau) o targeta de crèdit/dèbit (TPV TAG) i clicar ACCEPTAR.

| CONDICIONS DE CO                                                                                                    | NTRACTACIÓ                                                                  |                                                                                         |                                      |                       |
|----------------------------------------------------------------------------------------------------|-----------------------------------------------------------------------------|-----------------------------------------------------------------------------------------|--------------------------------------|-----------------------|
|                                                                                                    | Sí, he llegit i accepto                                                     | les condicions de contractació                                                          |                                      |                       |
| CONDICIONS TPV                                                                                                    |                                                                             |                                                                                         |                                      |                       |
| Són vàlids tots els tipus de targetes de quals<br>El procés és absolutament confidencial i únic                               | evol entitat bancària: Visa, Masterc<br>ament l'entitat financera disposarà | ard i Maestro. Després d'acceptar la compra<br>1 de la informació de la targeta.        | es cobrarà mitjançant targeta de cré | èdit.                 |
|                                                                                                    |                                                                             | Total cistella: <b>50,00 € Securi</b> forma de p<br>Targeta regal<br>Targeta de crédit/ | ACCEPTAR                             | I (                   |
| Granollers Escena S.L<br>Torres i Bages, 50 084011 Granollers<br>Telèfon: 938405121<br>Correu electrònic: info@escenagran.cat | Tens una targeta regal?                                                     |                                                                                         | Desenvolup                           | pat par<br><b>bin</b> |
| Avís legal<br>Política de privacitat<br>Política de galetes                                                                   | Comparteix 81                                                               |                                                                                         |                                      |                       |

PAS 7: El procés de pagament consisteix en introduir les dades bancàries de la targeta. Hi ha un temporitzador de 20 minuts per completar tots els passos, recorda tenir la targeta a mà i el mòbil.

## **Compra d'entrades online** stre sistema de venda d'entrades online. Aquí podreu obtenir les vostres entrades d'una manera senzilla i pràctica. Benvinguts al r PAGAMENT AMB TARGETA DE CRÈDIT/DÈBIT (TPV TAG) Inicialment, disposa de 20 minuts per realitzar el pagament. Si el temps s'esgota, la seva compra Temps per a completar el pagame caducarà i haurà de realitzar-la de nou. 19:17 Segueixi les instruccions a continuació. X Seleccioni el seu idioma Català 0 Comercia Global Payr 1 Seleccioni el mètode de 2 Sol-licitant dades addicionals A Resultat de la transacció Pagament amb targeta 🛛 🗤 🛤 😂 📃 🌆 ~ Detalls del pagament 50.00€ N° Targeta: Import: TEATRE AUDITORI DE GRANOLLERS Comerc: Caducitat: aa (ESPAÑA) mm mm Cod. seguretat: Terminal: 91487868-1 0 6 3955039479 Comanda: 01/03/2021 11:04 Data: SafeKey W/SA SIDHE Pagament amb China UnionPay International 🛛 🌆 Cancel·lar VISA secure <del>ズ</del> CaixaBank 06:56 Autoritza la compra a la teva banca digital: Per finalitzar la compra accedeix a CaixaBankNow (amb l'app o al web www.CaixaBank.cat a la teva àrea privada) o a imagin app, revisa les dades del pagament i autoritza la teva compra. Si, en entrar a CaixaBankNow, no es mostra l'avís per autoritzar la compra, el pots visualitzar a Missatges o Mailbox, a l'opció Operacions K pendents). Si després d'autoritzar la compra aquesta finestra queda oberta, aquí per a co

Segons l'entitat bancària, et dirigirà a l'aplicació del banc per autoritzar la compra o bé t'arribarà el SMS de confirmació de la compra amb el codi. Un cop acabat el procés rebràs les entrades al correu electrònic que tens associat l'usuari.

|                                                      | Autoritzar compres                                                    | ×                                          |
|------------------------------------------------------|-----------------------------------------------------------------------|--------------------------------------------|
|                                                      | Compra pendent                                                        |                                            |
|                                                      |                                                                       |                                            |
|                                                      | Import                                                                |                                            |
|                                                      | 18,00 EUR                                                             |                                            |
|                                                      | Núm. de la targeta<br>Acabada en                                      |                                            |
|                                                      | Comerç<br>TEATRE AUDITORI DE GRANOLLERS                               |                                            |
|                                                      | Data i hora de la compra<br>Avui a les 10:38h                         |                                            |
|                                                      |                                                                       |                                            |
|                                                      | Autoritzar                                                            |                                            |
|                                                      | Cancel·lar la compra                                                  |                                            |
| escena                                               |                                                                       |                                            |
| gr/\n.                                               |                                                                       |                                            |
| Esdeveniments Abonamer                               | nts Zona personal La teva cistella                                    | Més productes                              |
| Compra d'en<br>Benvinguts al nostre sistema de venda | trades online<br>a d'entrades online. Aquí podreu obtenir les vostres | entrades d'una manera senzilla i pràctica. |

## **PROCÉS DE COMPRA**

La vostra compra ha estat realitzada amb èxit

Rebràs un correu electrònic de confirmació. Conserva'I com a prova de la teva compra.

Identificador de compra: 1476094990